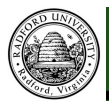

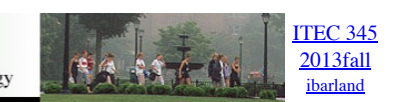

## home-lects-hws D2L-breeze (snow day)

## Old Material — This page is for an old semester. Check the <u>class archive page</u> for a more recent version.

## hw07-windows-VM-login hw07: connection instructions VMSphere to a Windows-VM-server

For hw07, you and your teammates (up to 3 on a team) will harden a Windows machine which starts off with several security flaws. The initially-weak machine won't be a lab machine or your own laptop; we will provide you with a virtual machine to connect to.

You can only work on this homework

- a. from the campus network, and
- b. from a Windows machine (one which runs VMSphere).

If you are off-campus, you will need to connect to the RU VPN first. I personally recommend working on this from a campus lab (a big screen helps) with your teammates. If you get stuck, please check the FAQs in the last page, and of course the course discussion board.

- 1. Get the VM simulator.
  - a. From your personal computer on campus:
    - i. Goto <u>http://137.45.192.187</u>
    - ii. Download vSphere Client
  - b. From any University Lab machine
    - i. Goto <u>http://labs.vmware.com/flings/thinapp-vsphere</u> ii. Download Thinapped vSphere Client.
    - Be sure to download version 4.1 (not v5.0), via the pull-down menu in the upper-left.
    - iii. You can even store this on a USB key.
- 2. Start up the vSphere client or the Thinapped vSphere Client from Step 1 above. Enter the following information:
  - IPaddress/Name: Enter the IP address 137.45.192.187
  - User name: teamZZ, where ZZ is the number of your team check your team number from the table at the end of this instructions. Password: Enter security1# (which is self-evidently a highly secure password).
- 3. Click Login.

When you click Login, you might see the following message:

| Security Warning                                                                                                    |
|----------------------------------------------------------------------------------------------------|
| DO NOT CHECK THIS, if<br>you are using a ThinApped<br>Client without administrative<br>privileges (e.g., University lab<br>computer). Just click Ignore.<br>Certificate received from the certificate on your server to prevent this warning from<br>appearing.<br>The certificate received from the guaranteed. Ensure that the fully-qualified<br>domain name on the certificate matches the address of the server you are trying to connect to.<br>Click Ignore to continue using the current SSL certificate.<br>View Certificate<br>Install this certificate and do not display any security warnings for " |

If you are using the Thinappd client, you will see a screen that contains an icon "Inventory"; Click that.

You should now be looking at a screen with the ever-so-friendly message:

|          | Ø 137.45.192.1 | 87 - vSphere | Client      |                                                                                                    |                          |                    |                      |               |                         |                |       |                      |                    |
|----------|----------------|--------------|-------------|----------------------------------------------------------------------------------------------------|--------------------------|--------------------|----------------------|---------------|-------------------------|----------------|-------|----------------------|--------------------|
|          | File Edit Vie  | ew Inventor  | ry Administ | ration P                                                                                                    | lug-ins Help             |                    |                      |               |                         |                |       |                      |                    |
|          |                | 🛕 Home       | 🕨 🚮 İnve    | ntory 🕨                                                                                                    | Inventory                |                    |                      |               |                         |                |       |                      |                    |
|          | pi <b>6</b> 35 |              |             |                                                                                                    |                          |                    |                      |               |                         |                |       |                      |                    |
|          | 137.45         | 192.187      |             | 137.45.1                                                                                                    | 9 <b>2.187 VM</b> ware E | 5Xi, 4.1.0, 260247 |                      |               |                         |                |       |                      |                    |
|          |                |              |             |                                                                                                    |                          |                    |                      |               |                         |                |       |                      |                    |
|          |                |              |             |                                                                                                    |                          |                    |                      |               |                         |                |       |                      |                    |
|          |                |              |             |                                                                                                    |                          |                    |                      |               |                         |                |       |                      |                    |
|          |                |              |             |                                                                                                    |                          |                    |                      |               |                         |                |       |                      |                    |
|          |                |              |             |                                                                                                    |                          |                    |                      |               |                         |                |       |                      |                    |
|          |                |              |             |                                                                                                    |                          |                    |                      |               |                         |                |       |                      |                    |
|          |                |              |             |                                                                                                    |                          |                    |                      |               |                         |                |       |                      |                    |
|          |                |              |             |                                                                                                    |                          |                    |                      |               |                         |                |       |                      |                    |
|          |                |              |             |                                                                                                    |                          |                    |                      |               |                         |                |       |                      |                    |
|          |                |              |             |                                                                                                    |                          |                    |                      |               |                         |                |       |                      |                    |
|          |                |              |             |                                                                                                    |                          | You                | do not have the perr | nissions to a | access this object.     |                |       |                      |                    |
|          |                |              |             |                                                                                                    |                          |                    |                      |               |                         |                |       |                      |                    |
| 4        | In the left-s  | ide mer      | u click     | on th                                                                                                    | e "+" buttor             | next to the IP :   | address on the left  | side ment     | 1                       |                |       |                      |                    |
| 5.       | You will se    | e a wor      | kstation    | desig                                                                                                    | ned for each             | h member of yo     | ur team; choose ar   | ny one of t   | hem. <i>E.g.</i> if you | and your te    | ammat | es are assigned team | 95, team16, team27 |
| 6        | then you co    | ould use     | team27      | WinXF                                                                                                    | h the top me             | nu click on the    | "green" play butto   | on to lound   | h that particular       | virtual imag   | 10    |                      |                    |
| 0.<br>7. | Click on th    | e "Cons      | ole" tab    | (secc                                                                                                    | nd-from-rig              | ght; see below)    | green play butte     | on to faunc   | in that particular      | viituai iiiiag | 30.   |                      |                    |
|          | Client         |              |             |                                                                                                    |                          |                    |                      |               |                         |                |       |                      |                    |
|          | y Admini       | istration    | n Plug      | -ins                                                                                                    | Help                     |                    |                      |               | Ston O. Cli             | alı an         |       |                      |                    |
|          |                |              |             |                                                                                                    |                          |                    |                      |               | Step 9: Cli             | скоп           |       |                      |                    |
|          | Inv            | entory       |             | Inve                                                                                                    | entory                   |                    |                      |               | console                 | tab            |       |                      |                    |
|          |                | 62           |             |                                                                                                    | <u>@</u>                 |                    |                      |               |                         |                |       |                      |                    |
|          |                | Πī           | <b>2</b>    | - Contraction of the second second se | V?                       |                    |                      |               |                         |                |       |                      |                    |
|          |                | team         | 5 Win       | ΧР                                                                                                    |                          |                    |                      |               |                         |                |       |                      |                    |
|          |                | Call         | -           |                                                                                                    |                          | Deserves Alle      |                      |               |                         | Description    |       |                      |                    |
|          |                | Getti        | ng Star     | ted                                                                                                    | Summary                  | Resource Allo      | cation Perform       | ance Ev       | ents Console            | Permissio      | ons   |                      |                    |
|          |                |              |             |                                                                                                    |                          |                    |                      |               |                         |                |       |                      |                    |
|          |                | Wh           | at is a     | a Vir                                                                                                    | tual Mac                 | hine?              |                      |               |                         |                |       |                      |                    |
|          |                |              | idualu      | mack                                                                                                    |                          | offwara con        | aputor that lik      |               |                         |                |       |                      |                    |
|          |                |              | irtual i    | naci                                                                                                    |                          | soliwale con       | iputer triat, lik    | e a<br>a      |                         | Virtual        | Machi | nes                  |                    |
|          |                |              | Sical (     | louit                                                                                                    | An operation             | ting overall       | ing system and       | u             |                         |                |       |                      |                    |
|          |                | app<br>app   | shino       | 115.7                                                                                                    | Hod a du                 | ant operation      | a system             | virtuai       |                         |                |       |                      |                    |
|          |                | Ina          | unne        | is ca                                                                                                    | lieu a gu                | est operating      | y system.            |               |                         |                |       |                      |                    |
|          |                | Bed          | ause        | ever                                                                                                    | y virtual i              | machine is a       | an isolated cor      | nputing       |                         |                | <     |                      |                    |
|          |                | env          | /ironm      | ent,                                                                                                    | you can i                | use virtual m      | nachines as de       | esktop o      | r                       |                |       |                      |                    |
|          |                | wor          | kstati      | on ei                                                                                                    | nvironme                 | nts, as testir     | ng environmer        | nts, or to    | )                       |                |       |                      |                    |
|          |                | con          | solida      | ite se                                                                                                    | erver app                | lications.         | -                    |               |                         |                |       |                      |                    |
|          |                | 10-6         |             | - hi                                                                                                    |                          | - beste The        |                      |               |                         |                |       | 2                    |                    |
|          |                |              | ual m       | achir                                                                                                    | ies run o                | n nosts. The       | e same nost ca       | an run        |                         |                |       |                      |                    |
| 8.       | The first tir  | ne you l     | login, ye   | ou ma                                                                                                    | y see a Virti            | ual Machine Qu     | estion as shown b    | elow.         |                         |                |       |                      |                    |
|          |                |              |             | 0                                                                                                    |                          |                    |                      |               |                         |                | ~     |                      |                    |
|          | C Vin          | cual IVIa    | achine      | Que                                                                                                    | stion                    |                    |                      |               |                         |                | 23    |                      |                    |
|          |                | Virt         | ual Ma      | chin                                                                                                    | e Messao                 | le                 |                      |               |                         |                |       |                      |                    |
|          |                | msa.         | .uuid.al    | tered                                                                                                    | :This virtua             | al machine mid     | ht have been mo      | oved or co    | ppied.                  |                |       |                      |                    |
|          |                | In or        | rder to     | config                                                                                                    | gure certai              | n managemen        | t and networking     | features      | , VMware ESX            | needs to       |       |                      |                    |
|          |                | knov         | v if this   | virtu                                                                                                    | al machine               | was moved or       | copied.              |               |                         |                |       |                      |                    |
|          |                | TEve         | u doo'i     | know                                                                                                    | anewer'                  | "I copied it"      |                      |               |                         |                |       |                      |                    |
|          |                | II yu        |             | NIO                                                                                                    | v, answer                | r copieu ic .      |                      |               |                         |                |       |                      |                    |
|          |                |              |             |                                                                                                    |                          |                    |                      |               |                         |                |       |                      |                    |
|          |                |              | 0.0         |                                                                                                    |                          |                    |                      |               |                         |                |       |                      |                    |
|          |                |              | ⊖ Ca        | ncei                                                                                                    |                          |                    |                      |               |                         |                |       |                      |                    |
|          |                |              | ΟIm         | oved                                                                                                    | it                       |                    |                      |               |                         |                |       |                      |                    |
|          |                |              | 6 1 -       | unio d                                                                                                    | :+                       |                    |                      |               |                         |                |       |                      |                    |
|          |                |              | - 10        | pied                                                                                                    | it.                      |                    |                      |               |                         |                |       |                      |                    |
|          |                |              |             |                                                                                                    |                          |                    |                      |               | Г                       | OK             |       |                      |                    |
|          |                |              |             |                                                                                                    |                          |                    |                      |               |                         | UK.            |       |                      |                    |
|          |                |              |             |                                                                                                    |                          |                    |                      |               |                         |                |       | C - 1 + "T           |                    |

Don't worry, I won't report you to the Honors council for this candid admission.
9. If you notice a Windows-System Error ("A duplicate name exists on the network"), ignore it (by pressing OK). Similarly, we'll ignore any message about the trial version of "GoodTech Telnet Server has expired".

Select "I copied it" and press OK.

10. Your workstation will appear on the console in a few minutes.

The console tab is kinda small (already embedded in a pane which is embedded in a window). I suggest you pull the console into its own window, as follows: Near the (above your team/machine-name, and below the green "play" button), you'll see an icon of a terminal with a tiny green arrow ("Launch Virtual Machine

| <b>7</b> 1 | 37.45.19 | 92.187 - | vSpher  | e Cli | S<br>t | tep 10<br>ermir | D: Clic<br>nal. Ju                                                                                                    | king t<br>Ist try | his wi<br>now. | ll give you a new<br><mark>Thank me</mark> later. |   |
|------------|----------|----------|---------|-------|--------|-----------------|----------------------------------------------------------------------------------------------------|-------------------|----------------|---------------------------------------------------|---|
| File       | Edit     | View     | Invento | ory 🖌 |        | ~               |                                                                                                    |                   |                |                                                   | _ |
| <b>E</b>   | -        |          | Home    | ⊳⊾    | Inve   | entory          | $\mathbf{\mathbf{\mathbf{\mathbf{\mathbf{\mathbf{\mathbf{\mathbf{\mathbf{\mathbf{\mathbf{\mathbf{\mathbf{\mathbf{\mathbf{\mathbf{\mathbf{\mathbf{$ | Inve              | entory         |                                                   |   |
|            |          |          | 6       | Ø     |        | 1               |                                                                                                    | Þ                 |                |                                                   |   |

Console").

For the project, login in to the Windows VM using the account "Security Student". (It has no password. Note that during the homework, you will disable accounts w/o passwords!<sup>1</sup>)

| Team name | userID        |
|-----------|---------------|
| team01    | amatisans     |
| team02    | aschrantz     |
| team03    | awilson8      |
| team04    | bbyrne5       |
| team05    | bhollingswor  |
| team06    | bzepp         |
| team07    | cbnewland     |
| team08    | ccorriere     |
| team09    | cdrzal2       |
| team10    | cguske        |
| team11    | cmays2        |
| team12    | cshunting     |
| team13    | cstinson2     |
| team14    | dcapezzuto    |
| team15    | derice        |
| team16    | dparedes      |
| team17    | drobinson2    |
| team18    | dtalari       |
| team19    | dykim         |
| team20    | eashenden     |
| team21    | ebartocci     |
| team22    | ekasper       |
| team23    | ereinharz     |
| team24    | hprice11      |
| team25    | jarnold9      |
| team26    | jashley2      |
| team27    | jgray1        |
| team28    | jhairston     |
| team29    | jhollingswort |
| team30    | jlcallands    |
| team31    | jmoles1       |
| team32    | jpine         |
| team33    | jprice5       |
| team34    | jrobbins2     |
| team35    | jrodrigue43   |
| team36    | jthomas7      |
| team37    | klincoln2     |
| team38    | kmclaurine    |
| team39    | mcollins8     |
| team40    | mkiyfes       |
| team41    | mtesterman    |
| team42    | nnorman2      |
| team43    | nnparsons     |
| team44    | sashley2      |
| team45    | smayhew3      |
| team46    | tbanderso     |
| team47    | wkinard       |
| team48    | wstjohn       |
|           |               |
|           | -             |

## FAQ

- Q: The ThinAppedclient is requiring Administrative privileges, which I don't have. A: Read step 3.
- Q: I get error saying that it cannot connect to the host.
  A: Are you off-campus? If so, please login at webypn.radford.edu first. If not, send me the exact error message by email.
  Q: I don't see the green play button, or it is greyed out and doesn't allow me to start.
  Must block you have already started it. Click on the console tab (proceed from step 7).
- A: Most likely, you have already started it. Člick on the console tab (proceed from step 7).

If you have other problems — especially if you figured out a solution — be sure to post/read on D2L discussion boards.

1

You can still log on to 'Security Student' account, even if it's not listed on the login screen -- you just need to send a "ctrl-alt-del" to the VM. (DON'T just press ctrl-alt-del directly -- that will reboot \*your\* windows machine client, not the VM over on 137.45.192.187.)

Go to VM > Guest > Send Ctrl-Alt-del. (If you didn't do the 'launch console' bit, then look under the menu 'Inventory', and then follow the same sub-menus.) This will bring up a login window where you can enter the user-name, as well as the password.

÷

home-lects-hws D2L-breeze (snow day)

Old Material — This page is for an old semester. Check the class archive page for a more recent version.

©2013, <u>Ian Barland</u>, <u>Radford University</u> Last modified <u>2013.Nov.19 (Tue)</u>

Please mail any suggestions (incl. typos, broken links) to ibarland@radford.edu

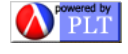